# ServeRAID C100 配置指南

## 目录

| <b>—</b> . | 如何配置阵列                         | 1  |
|------------|--------------------------------|----|
| <u> </u>   | 如何删除阵列                         | 5  |
| 三.         | 如何设置热备份硬盘                      | 5  |
| 四.         | 硬盘掉线如何恢复                       | 6  |
| 五.         | 如何在一个 RAID 上创建多个 Virtual Drive | 8  |
| 六.         | 如何确认硬盘状态                       | 10 |

ServeRAID C100 软件阵列是一个主板集成的软件阵列功能,下面列举说明了一些 ServeRAID C100 的常用操作。

#### 一. 如何配置阵列

1.开机按 F1 进入 UEFI 配置界面,首先需要开启软件阵列功能,选择 System Settings->Device and I/O Ports->Configure SATA as xxx,把默认的 IDE 修改为 RAID,然后保存配置,重启机器,机器启动后再次按 F1 进入 UEFI 配置界面。

注:如果是安装不支持 ServeRAID C100 软件阵列的操作系统,Configure SATA as 的选项需要恢复为默认的 IDE。

| igure SATA as<br>ble / Disable Onboard Du<br>ble / Disable legacy RO<br>option ROM execution of<br>e Gen1/Gen2 Speed Selec<br>rial Port A: 03F8<br>rial Port B: 02F8<br>msole Redirection Settim | swice (s)<br>1 execution<br>oder<br>tion IDE<br>AHCI<br>KAIL<br>SS | This will configure<br>SATA as IDE,AHCI and<br>RAID (Software RAID<br>mode, not control<br>hardware). |
|----------------------------------------------------------------------------------------------------|--------------------------------------------------------------------|----------------------------------------------------------------------------------------------------|
|                                                                                                    |                                                                    | P P                                                                                                   |

2.进入阵列配置界面,选择 System Settings->Storage->LSI Software RAID Configuration Utility

| I STATE OF THE OWNER OF THE OWNER OF                                |                     |                                                                                                    |
|---------------------------------------------------------------------|---------------------|----------------------------------------------------------------------------------------------------|
| mtroller Management)<br>irtual Drive Management)<br>ive Management] |                     | Manages controller<br>properties, clears<br>configurations, and<br>performs high-level<br>controller functions. |
|                                                                     |                     |                                                                                                    |
|                                                                     |                     |                                                                                                    |
| 14=Move Highlight 🗸                                                 | Enter>=Select Entru | Esc=Exit                                                                                                    |

### 3.选择 Virtual Driver Management

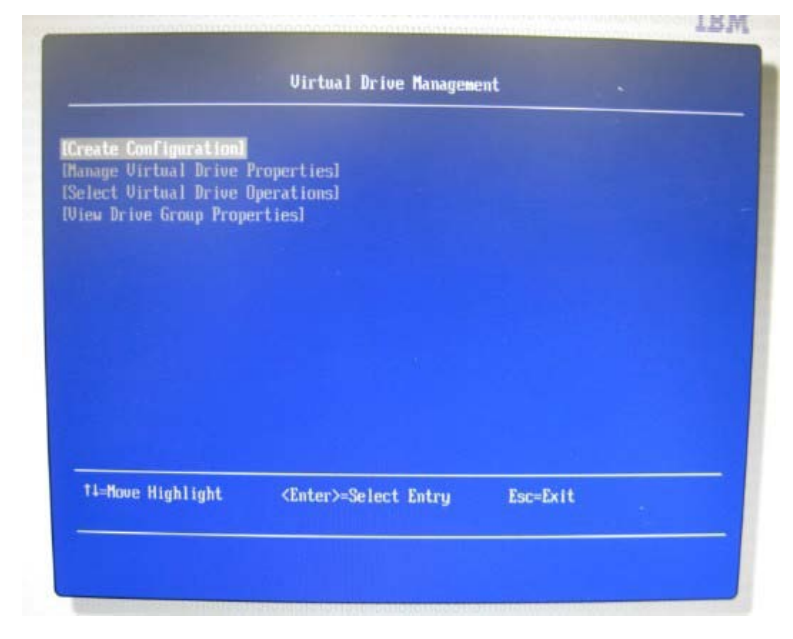

4.选择 Create Configuration,在 Select RAID Level 里选择 RAID 级别, ServeRaid C100 可以支持 RAID0 和 RAID1,示例中选择配置 RAID1。

| ISave Configuration]                            |                                                |          |
|-------------------------------------------------|------------------------------------------------|----------|
| Select Drives From                              | <unconfigured< td=""><td></td></unconfigured<> |          |
| [Select Drives]                                 | Capacity>                                      |          |
| Configure Virtual Drive P<br>Virtual Drive Name | arameters:                                     |          |
| Virtual Drive Size<br>Virtual Drive Size Unit   | (0)<br>(68)                                    |          |
| Stripe Size                                     | <64 KB>                                        |          |
| Disable Background                              | <nochange><br/><no></no></nochange>            |          |
| Initialization<br>[Save Configuration]          |                                                |          |
| Ti=Move Highlight                               | <enter>=Select Entry</enter>                   | Esc-Exit |

5.在 Select Drives 中选择配置在 RAID1 里的硬盘,选择两块硬盘,在硬盘后面的方框里按空 格键打上 x,最后选择 Apply Changes

| Apply Changesl           |                                                          |
|--------------------------|----------------------------------------------------------|
| elect Hedia Type         | CONTAN                                                   |
| boose Unconfigured Defus | NJRIH2                                                   |
| rive::0: SATA.           | D()                                                      |
| 75883MB, Unconfigured    |                                                          |
| lood                     |                                                          |
| rive::2: SATA,           |                                                          |
| 175883MB, Unconfigured   |                                                          |
| Good                     |                                                          |
| Uheck All]               |                                                          |
|                          |                                                          |
| oppig changes)           |                                                          |
|                          |                                                          |
| 14=Nove Highlight        | <pre><spacebar>Toggle Checkbox Esc=Exit</spacebar></pre> |

6.选择好硬盘后,可以看到在 Virtual Driver Size 中自动出现了阵列的容量,确认无误后选择 Save Configuration

| Virtual I                                                                   | )rive Management > Create           | Configuration 、 |
|-----------------------------------------------------------------------------|-------------------------------------|-----------------|
| [Save Configuration]<br>Select RAID Level                                   | <raid1></raid1>                     |                 |
| [Select Drives]<br>Configure Virtual Drive I                                | Capacity><br>Parameters:            |                 |
| Virtual Drive Name<br>Virtual Drive Size<br>Virtual Drive Size Unit         |                                     |                 |
| Drive Cache<br>Disable Background<br>Initialization<br>[Save Configuration] | <nochange><br/><no></no></nochange> |                 |
| †4=Move Highlight                                                           | <enter>=Select Entry</enter>        | Esc=Exit        |
|                                                                             |                                     |                 |

7.在接下来的确认画面中,按空格键在 Confirm 选项后打上 X,然后选择 Yes 确认。

0.07.075

| Creating Virt<br>the associate | ual Drives<br>d Drives t | will cause<br>o be permane | the data on<br>ntly deleted. |             |  |
|--------------------------------|--------------------------|----------------------------|------------------------------|-------------|--|
| re you sure<br>operation?      | you want t               | o continue w               | ith this                     |             |  |
| Confirm<br>CYes]<br>CNo]       |                          |                            |                              |             |  |
| T1=Move Hig                    | hlight                   | <spacebar></spacebar>      | Toggle Checkb                | ox Esc=Exit |  |

8.在 Virtual Driver Management->Manage Virtual Drive Properties 选项中,可以查看刚刚创建的 RAID 的状态,我们可以看到阵列是 RAID1 状态是 Optimal,是正常的状态。

| (Applu Changes]                                                       |                                                                                                | Submits the changes         |
|-----------------------------------------------------------------------|------------------------------------------------------------------------------------------------|-----------------------------|
| Select Virtual Drive                                                  | <pre><virtual 0:<br="" drive="">MegaSR R1 #0, RAID1,<br/>475803MB, Optimal&gt;</virtual></pre> | made to the entire<br>form. |
| Virtual Drive Properties:                                             |                                                                                                |                             |
| Virtual Drive Name<br>Target ID<br>RAID Level<br>Virtual Drive Status | MegaSR R1 #0<br>[0]<br><raid1><br/><optimal></optimal></raid1>                                 |                             |
| Virtual Drive Capacity<br>(MB)                                        | [475883]                                                                                       |                             |
| Segment Size<br>Virtual Drive Policies:                               | <64 KB>                                                                                        |                             |
| Disk Cache                                                            | <disable></disable>                                                                            |                             |
| †↓=Move Highlight                                                     | <enter>=Select Entru</enter>                                                                   | Esc=Exit                    |

#### 二. 如何删除阵列

选择 Virtual Drive Management->Select Virtual Drive Operations,选择 Delete Virtual Drive,回 车。在确认页面用空格选中 Confirm 后点选 Yes 确认,可完成删除阵列

| Select Virtual Drive                                                                                                 | (Virtual Drive 0:<br>MegaSR R1 #0. RAIDI.<br>475883MB. Optimal> |          |
|----------------------------------------------------------------------------------------------------|-----------------------------------------------------------------|----------|
| IDelete Virtual Drive<br>Virtual Drive Operations:<br>Virtual Drive Operation<br>IStart Operation<br>IStop Operation | <fast<br>Initialization&gt;</fast<br>                           |          |
|                                                                                                    |                                                                 |          |
| T1=Move Highlight                                                                                                    | <enter>=Select Entry</enter>                                    | Esc=Exit |

#### 三. 如何设置热备份硬盘

1.选择 Drive Management->Select Drive Operations, 在 Select Drive 中选择需要设置为 Hot Spare 盘的硬盘,在 Drive Operation 中选择 Assign Global Hot Spare Drive, 然后选择 Start Operation 执行操作。

| Select Drive      | <drive::0: sata,<="" th=""><th></th><th></th></drive::0:> |          |  |
|-------------------|-----------------------------------------------------------|----------|--|
|                   | 475883MB, Unconfigured                                    |          |  |
| Drive Operations: | 60002                                                     |          |  |
| Drive Operation   | CAusign Global Hot                                        |          |  |
| [Start Operation] | apple and the                                             |          |  |
|                   |                                                           |          |  |
|                   |                                                           |          |  |
|                   |                                                           |          |  |
|                   |                                                           |          |  |
|                   |                                                           |          |  |
| ti-Moun Highlight | (Enter)-Select Entru                                      | Esc=Exit |  |

2.在 Drive Management->View Global Hot Spare Drives 中可以查看设置好的 Hot Spare 硬盘

| lve::0: SATA, <b>175883MB</b> , Hot | Spare    |
|-------------------------------------|----------|
|                                     |          |
|                                     |          |
|                                     |          |
|                                     |          |
|                                     |          |
| 14=Move Highlight                   | Esc=Exit |

3.同样在 Drive Management->Select Drive Operations 界面中可以将 Drive Operation 选择为 Unassign Hot Spare Drive 来取消 Hot Spare 硬盘。

### 四. 硬盘掉线如何恢复

1.如果发生硬盘掉线情况,首先在 Virtual Drive Management->Manage Virtual Drive Properties 界面中,可以看到 RAID1 是处于 Degraded 状态的。

| Apply Changes]<br>Select Virtual Drive  | <virtual 0:<br="" drive="">MegaSR R1 #0, RAID1,<br/>475883MB, Degraded&gt;</virtual> | Submits the changes<br>made to the entire<br>form. |
|-----------------------------------------|--------------------------------------------------------------------------------------|----------------------------------------------------|
| lirtual Drive Name                      | NegaSR R1 #0                                                                         |                                                    |
| arget ID                                | [0]                                                                                  |                                                    |
| HIV Level                               | <raid1></raid1>                                                                      |                                                    |
| lirtual Drive Capacity<br>(MB)          | (475883)                                                                             |                                                    |
| Segment Size<br>Jirtual Drive Policies: | <64 KB>                                                                              |                                                    |
| lisk Cache                              | <disable></disable>                                                                  |                                                    |
|                                         | •                                                                                    |                                                    |
| 11=Move Highlight                       | <enter>=Select Entry</enter>                                                         | Esc=Exit                                           |

2.进一步选择 View Associated Drivers,可以看到 Drive0 是处于 Offline 状态,

| lected Virtual Drive                                                                            | Virtual Drive 0: MegaSR<br>R1 80, RMID1, 47588348,<br>Degraded |
|-------------------------------------------------------------------------------------------------|----------------------------------------------------------------|
| ive::0: SATA,                                                                                   | 0                                                              |
| Societ, offfine, Spando<br>ive —:—:2: SATA,<br>S88378, On line, Spando<br>iew Drive Properties] |                                                                |
| 11-Move Highlight                                                                               | Esc=Exit                                                       |

3.选择 Drive Management->Select Drive Operations 界面中选择 Offline 的 DriveO, 在 Drive Operation 中选择 Rebuild,选择 Start Operation 开始阵列重建(Rebuild)操作

| elect Drive<br>rive Operations:<br>rive Operation<br>Start Operation] | (Drive:0: SATA),<br>475803918: Offline)<br>(Rebuild) |          |  |
|-----------------------------------------------------------------------|------------------------------------------------------|----------|--|
| †1≓Hove Highlight                                                     | <enter>=Select Entru</enter>                         | Esc=Exit |  |

4.然后我们可以看到 DriveO 处于 Rebuilding 状态,完成后会恢复成 Online 状态,RAID1 将恢 复成 Optimal 状态。

| elected Virtual Drive                                               | Virtual Drive 0: MegaSR<br>R1 #0, RAID1, 475883MB,<br>Degraded |
|---------------------------------------------------------------------|----------------------------------------------------------------|
| ssociated Drives:                                                   |                                                                |
| 75883MB, Rebuilding,<br>pan#8                                       |                                                                |
| rive::2: SATA,<br>75883MB, Online, Spanm0<br>Wiew Drive Properties] |                                                                |
|                                                                     |                                                                |
| T4=Move Highlight                                                   | Esc=Exit                                                       |

#### 五. 如何在一个 RAID 上创建多个 Virtual Drive

在某些特定情况下,我们可能需要把一个 RAID 划分为 2 个或者多个 Virtual Drive,下面以建立一个两块盘的 RAID0 为例来说明:

1.建立一个 RAIDO, 全部容量是 929GB, 这里我们先建立一个 500GB 的 Drive Group, 在 Virtual Drive Size 选项中把 929GB 修改为 500GB, 然后选择 Save Configuration, 在确认画面中按空 格选中 Confirm 后用 Yes 确认完成 Virtual DriveO 的创建。

| ISave Configuration]      |                                         |
|---------------------------|-----------------------------------------|
|                           | <raid0></raid0>                         |
|                           | <unconfigured< th=""></unconfigured<>   |
|                           | Capac i ty>                             |
| [Select Drives]           |                                         |
| Configure Virtual Drive H | arameters:                              |
| Virtual Drive Name        |                                         |
| Virtual Drive Size        | 1500 1                                  |
| Virtual Drive Size Unit   | <gb></gb>                               |
| Stripe Size               | <64 KB>                                 |
| Drive Cache               | <nochange></nochange>                   |
| Disable Background        | <no></no>                               |
| Initialization            |                                         |
| [Save Configuration]      |                                         |
| 0.0                       | Des Des Des Des Des Des Des Des Des Des |
| 0-9=0alld inputs          | <enter>=Complete Entry Esc=Exit</enter> |

2.下面创建第二个 Virtual Drive, 在 Virtual Drive Management->Create Configuration, 将 Select Drives From 选项选为 Free Capacity

| Elect Port Level           | CROTOD                                                                                                    |          |  |
|----------------------------|----------------------------------------------------------------------------------------------------|----------|--|
| Select Drives From         | (KHLU0)<br>(Free Canacitu)                                                                                                    |          |  |
| [Select Drive Groups]      | Gree capacity?                                                                                                    |          |  |
| Configure Virtual Drive I  |                                                                                                    |          |  |
| Virtual Drive Name         |                                                                                                    |          |  |
| Virtual Drive Size         | [0]                                                                                                    |          |  |
| Virtual Drive Size Unit    | <gb></gb>                                                                                                    |          |  |
| Stripe Size<br>Deine Cache | (b) KB>                                                                                                    |          |  |
| Disable Background         | (No)                                                                                                    |          |  |
| Initialization             | And the second second sec |          |  |
| [Save Configuration]       |                                                                                                    |          |  |
|                            |                                                                                                    |          |  |
|                            |                                                                                                    |          |  |
| 14=Move Highlight          | (Enter)=Select Entru                                                                                                    | Esc=Exit |  |

3.选择 Select Drive Groups,按空格选中之前建立的 929GB 的 RAID0,按 Apply Changes 确认, Virtual Drive Size 部分是之前剩余的 429G 空间。选择 Save Configuration,在确认画面中按空格选中 Confirm 后用 Yes 确认。

| Apply Changes]<br>noise Drive Group<br>rive Group 0: RAIDO<br>ree Space:<br>isociated Drives<br>hpply Changes] | DXI<br>439766MB<br>KDrive::0: SATA,<br>47598B3MB, <u>Onlines</u> |          |
|----------------------------------------------------------------------------------------------------|------------------------------------------------------------------|----------|
|                                                                                                    |                                                                  |          |
| 14=Move Highlight                                                                                              | <enter>=Select Entry</enter>                                     | Esc=Exit |

4. 在 Virtual Drive Management->View Drive Group Properties 界面中,我们可以看到在一个 RAID0 上建立的两个 Virtual Drive,分别是 500GB 的 Virtual Drive0 和 429GB 的 Virtual Drive1

| acity Allocation |                           | Drive Group #0<br>«Virtual Drive 0:<br>MegaSR R0 #0. Ro<br>512000MB. Optimal |          |                               | :<br>RAIDO.<br>U2 |                   |                  |                               |                    |
|------------------|---------------------------|------------------------------------------------------------------------------|----------|-------------------------------|-------------------|-------------------|------------------|-------------------------------|--------------------|
|                  | <b>Virtual</b><br>Virtual | Drive<br>Drive                                                               | 0:<br>1: | <mark>HegaSR</mark><br>HegaSR | R9<br>R0          | <b>80.</b><br>11. | RAIDO.<br>RAIDO. | <b>51209010.</b><br>43976688. | Optinal<br>Optinal |
|                  |                           |                                                                              |          |                               |                   |                   |                  |                               |                    |
| 1=Hou            | e Highlig                 | ht                                                                           |          | <enter>=0</enter>             | Comp              | lete              | Entry            | Esc=Ex                        | it                 |

#### 六. 如何确认硬盘状态

选择 Drive Management->View Drive Properties,在 Select Drive 上按回车可以看到硬盘的数量 和状态,在图里中我们看到安装了 2 块 500G 的硬盘,状态是 Unconfigured Good,可以配置 阵列。

| Select Drive<br>Drive Properties: | <pre>CDrive::0: SATA, 475883MB, Unconfigured Good&gt;</pre> |
|-----------------------------------|-------------------------------------------------------------|
| State Drive                       | :0: SATA, 475883MB, Unconfigured Good                       |
| Coerced Size Drive                | ::2: SATA, 475883MB, Unconfigured Good                      |
| Revision Drive                    | ::4: SATA, OMB, Unconfigured Good                           |
| Connected Pent                    |                                                             |
| ledia Errors                      | [1]                                                         |
| Predicted Fail Count              | [0]                                                         |
| Cache Setting                     | (Disabled)                                                  |
| Available Size (MB)               | [475883]                                                    |
| 14=Move Highlight                 | <enter>=Complete Entry Esc=Exit</enter>                     |